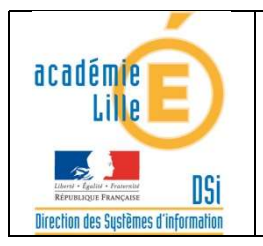

#### **Présentation**

L'accès à l'Internet pour les postes du réseau local (LAN) doivent IMPERATIVEMENT s'effectuer par l'intermédiaire du service mandataire (proxy) installé sur le serveur.

Rappel : il est déconseillé :

- d'autoriser un ou plusieurs postes du réseau local à sortir directement sur l'Internet par l'intermédiaire d'une règle du pare-feu.
- d'utiliser le profil de poste 'Autorisé non filtré'.

N'oubliez pas que dans le cadre des usages pédagogiques, la législation impose au gestionnaire du réseau :

- d'assurer la sécurité des personnes mineures accédant à l'Internet.
- de mémoriser les accès effectués par les équipements et usagers du réseau.
- de s'assurer que les usagers respectent la législation (téléchargements, etc.).

#### Accès du réseau à l'Internet

Il est possible de définir un planning d'accès à l'Internet pour l'ensemble des équipements du réseau. Pour cela, 'Kwartz~Control' dispose d'une fonction 'Planning de connexion' dans l'option 'Connexion Internet' du menu 'Réseau '.

| k w a i                 | tz_  | Réseau                           | Utilisateurs            | Services                              | A<br>Sécurité |
|-------------------------|------|----------------------------------|-------------------------|---------------------------------------|---------------|
| ℃P Postes clients       |      | A Conney                         | ion intern              | et                                    |               |
| P Connexion inter       | net  | To Connex                        | ion intern              | σι                                    |               |
| Réseaux                 |      | Etat de la conne:                | xion                    |                                       |               |
| Rembo Rembo             |      | Statut :<br>L'accès au web et la | Conn<br>a messagerie ex | exion active.<br>terne sont fonctionn | els           |
| 😚 Portail captif        |      |                                  | 🥏 Vérifier la (         | connexion                             |               |
| 🔒 🔒 Réseau privé virtue | el 🔪 | Détail                           |                         |                                       |               |
|                         | 1    | Type de connexion :              | Rout                    | eur 10                                | 162.205.129   |
|                         |      | Adresse internet att             | ribuée: 185.1           | 97.158.196                            |               |
|                         |      | 1                                | Config                  | litet                                 |               |
|                         |      | Avancé                           |                         |                                       |               |
|                         |      | Planning de ci                   | onnexion                | DNS Dyna                              | imique        |

Il vous sera alors possible de définir des périodes récurrentes (Ajouter un/des jour(s) dans la semaine...)

#### Planning de connexion internet

| Jours de la semanie.                           |                                                     |  |  |
|------------------------------------------------|-----------------------------------------------------|--|--|
| ● tous () uniquement le(s) jour(s) suivant(s): | Lundi Vendredi<br>Mardi Samedi<br>Mercredi Dimanche |  |  |
| Heures (facultatives):                         |                                                     |  |  |
| entre; et;                                     |                                                     |  |  |
| Becoin d'aide?                                 |                                                     |  |  |

ou des périodes fixes (Ajouter une date/période particulière...).

## m Planning de connexion internet

| Heures (facultatives): |  |
|------------------------|--|
|                        |  |
| entre; et;             |  |

#### <u>Nota</u> :

Assurez-vous que votre serveur utilise bien la bonne date/heure avant de fixer une période : Voir l'option 'Date et Heure' du menu 'Maintenance' de 'Kwartz~Control'.

#### Présentation du service mandataire (Proxy) et de la sécurisation d'accès à l'Internet

Le schéma ci-dessous illustre l'organisation du système d'accès et de sécurisation des ressources de l'Internet.

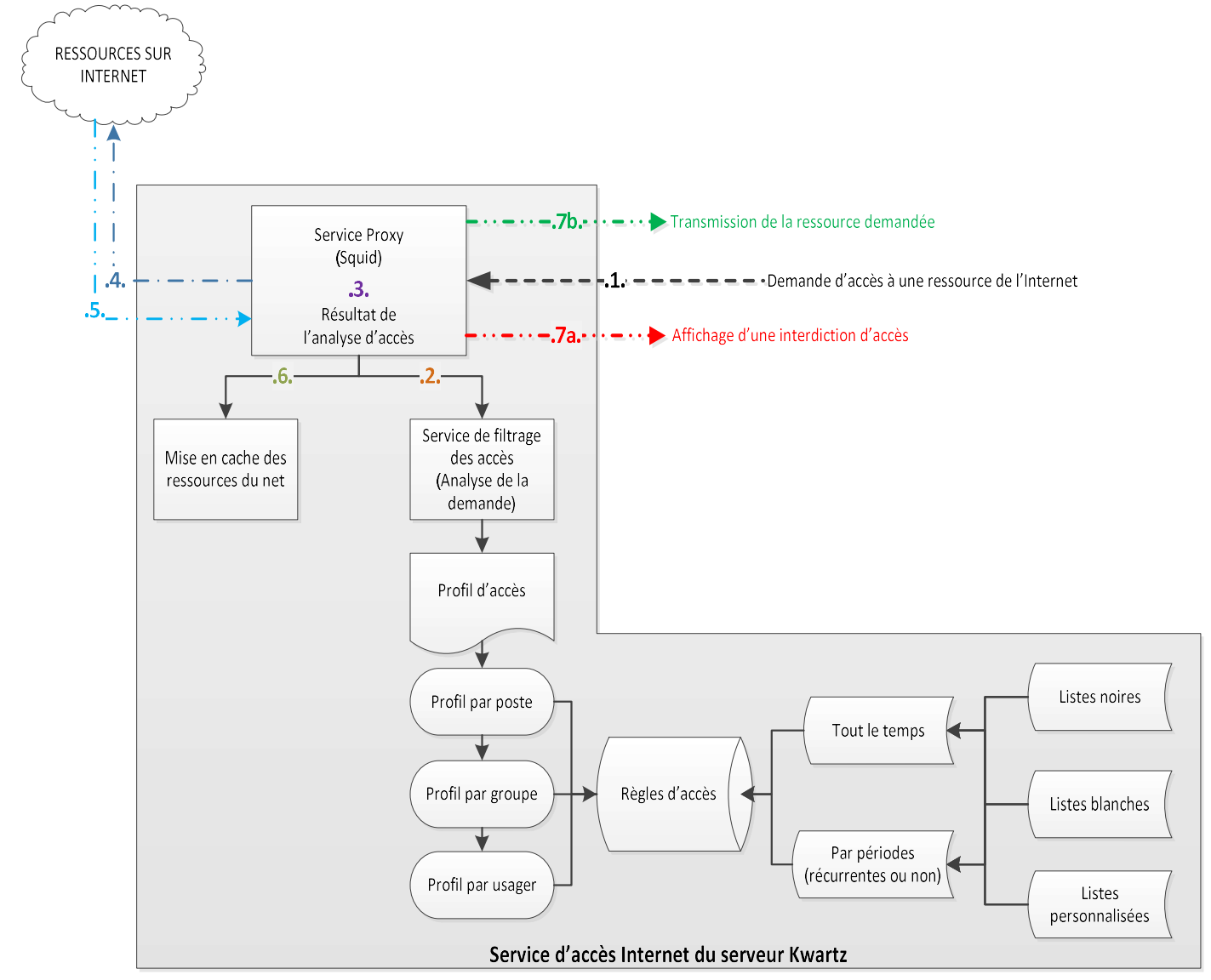

Voici le processus mis en œuvre lorsqu'un équipement fait appel au service 'Proxy' du serveur 'Kwartz' pour obtenir une ressource se situant sur Internet :

- .1. La ressource est demandée par un équipement du réseau local au service 'Proxy'.
- .2. Le service 'Proxy' fait appel au service de filtrage qui va vérifier si la ressource est autorisée (pour le poste, le groupe, l'usager). Nous parlerons de ce système dans la suite de ce document.
- .3. Suivant le résultat de l'analyse d'accès, 2 cas sont possibles :
- .7a. : L'accès à la ressource est refusé => Un message indique à l'usager cette interdiction.
- .4. L'accès à la ressource est autorisé, le service 'Proxy' demande cette ressource sur l'Internet.
- .5. Si la ressource est trouvée, elle est renvoyée au service 'Proxy' du serveur 'Kwartz'. Dans le cas contraire, le message d'erreur renvoyé au service proxy est répercuté vers l'équipement demandeur.
- .6. Le service 'Proxy' stocke cette ressource dans un espace du disque du serveur afin de pouvoir la renvoyer directement (sans aller la rechercher sur Internet) si un autre équipement la demande.
- .7b. La ressource est retournée à l'équipement demandeur.

#### Note importante :

Les différentes requêtes sont mémorisées dans des fichiers journaux (logs).

La législation française impose de garder une trace de ces accès durant 365 Jours.

Le chef d'établissement, par l'intermédiaire de sa personne ressource, a l'obligation de s'assurer que cette fonctionnalité est opérationnelle sur le serveur.

#### La création des règles d'accès à l'Internet

#### 1) Le mode de filtrage des postes.

Il définit la manière dont un équipement accédera à l'Internet. Plusieurs modes sont possibles :

| Mode                        | Effet                                                                             |
|-----------------------------|-----------------------------------------------------------------------------------|
| Non autoricó                | L'accès à l'Internet à partir du poste sera interdit. Et ceci quel que soit       |
| Non autorise                | l'utilisateur connecté.                                                           |
| Filtré ausse identification | Ce mode oblige les usagers du poste à saisir leur compte et mot de passe lors     |
| Filtre avec identification  | des accès aux ressources de l'Internet. L'identification s'effectue pour chaque   |
| obligatoire                 | logiciel exécuté.                                                                 |
|                             | Le compte utilisateur permet d'identifier l'usager. Si l'application 'Kwartz-     |
|                             | auth.exe' s'exécute sur le poste ou la tablette (cas de KMC), l'authentification  |
| Filtré                      | est automatique. Dans le cas contraire, l'authentification sera demandée dans     |
|                             | le navigateur Web.                                                                |
|                             | Ce mode est préconisé pour les postes de tous les usagers.                        |
|                             | L'accès s'effectue sans restriction (pas de filtrage ni de blocage) pour          |
|                             | l'équipement et donc <i>pour tous les usagers du poste.</i>                       |
|                             | Ce mode ne doit être utilisé que pour des équipements où aucun utilisateur ne     |
|                             | se connecte jamais (équipements actifs, imprimantes, etc.) ou pour une            |
| Autorisé non filtré         | période très brève permettant d'effectuer des tests par la PRTICE                 |
|                             | !!! Attention !!!                                                                 |
|                             | Si vous utilisez ce mode pour un poste et que vous utilisez un compte non         |
|                             | référencé sur le serveur (local, générique) vous êtes hors-la-loi car les accès   |
|                             | des utilisateurs ne seront pas journalisés.                                       |
| Filtrá quas sassian         | Identique au mode 'filtré avec identification obligatoire', ce dernier permet une |
| FILLE UVEL SESSION          | seule identification pour l'ensemble des applicatifs du poste.                    |

#### 2) Qu'est-ce qu'un profil d'accès ?

C'est un ensemble de règles d'accès qui seront appliquées à un ou plusieurs équipements ET/OU un ou plusieurs usagers.

3) De quoi est constitué un profil d'accès ?

Un profil est constitué d'un ensemble de règles d'accès (autorisation et/ou interdiction)

#### 4) A qui s'appliquent les profils d'accès ?

Les profils d'accès peuvent être créés pour :

- Les postes.
  - Un profil de postes est appliqué préalablement aux profils des usagers.

Il s'applique quel que soit l'usager connecté ou si aucun profil usager n'est appliqué.

Il est caractérisé par un nom donné à ce profil (nous vous conseillons des noms évocateurs des effets produits) et contient l'ensemble des règles devant être appliquées au poste.

Les usagers (ou groupe d'usagers).
 Le profil 'utilisateur' est appliqué après le profil du poste (s'il existe).

Il est caractérisé par un nom donné à ce profil (nous vous conseillons des noms évocateurs des effets produits) et contient l'ensemble des règles devant être appliquées à l'utilisateur.

#### 5) Qu'est-ce qu'une règle d'accès ?

C'est une autorisation/interdiction d'accès à une ressource (ou un ensemble de ressources) disponible sur Internet et qui figure dans un ensemble de sites référencés prédéfinis (dans des listes et/ou groupe de sites, de ressources) et ceci durant une période donnée (définie ou indéfinie).

- 6) Comment créer une règle d'accès ?
  - Une règle se compose de plusieurs éléments :
    - Une période.
      - Les périodes doivent être créées préalablement aux règles d'accès.

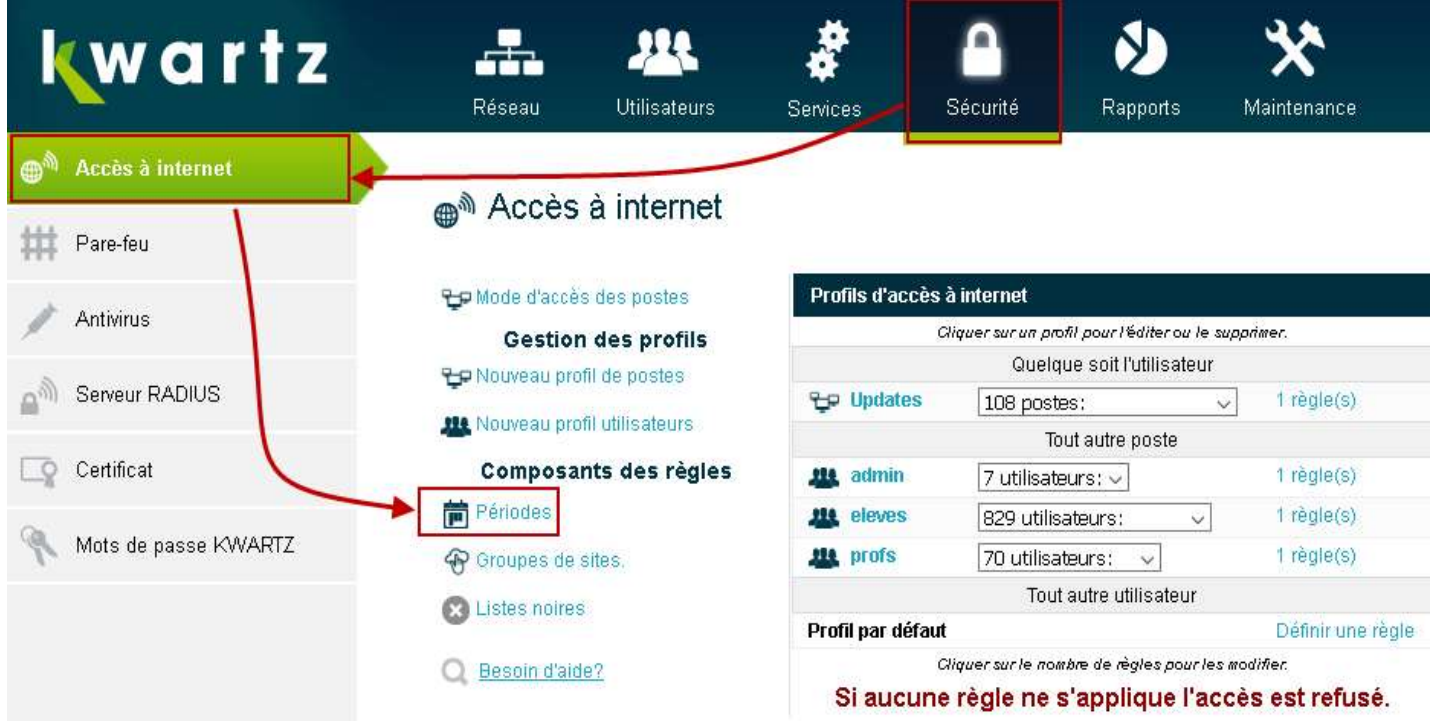

- On active l'option de gestion des périodes.

## Gestion des périodes

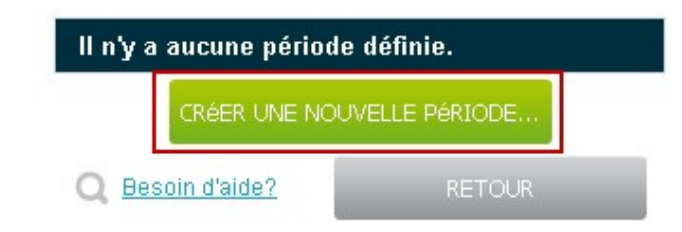

- On active le bouton 'Créer une nouvelle période'.

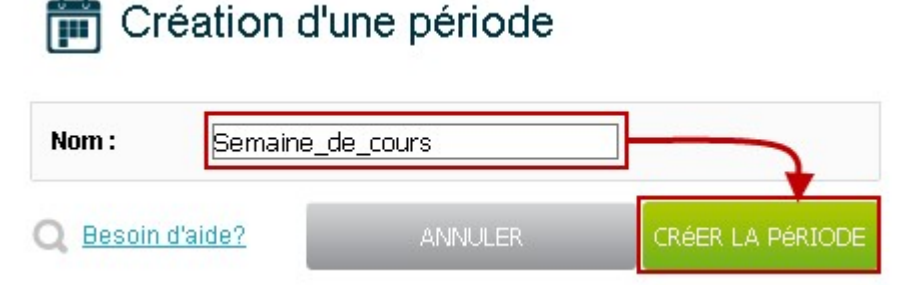

- On donne un nom évocateur de la période (sans utiliser le caractère 'espace').

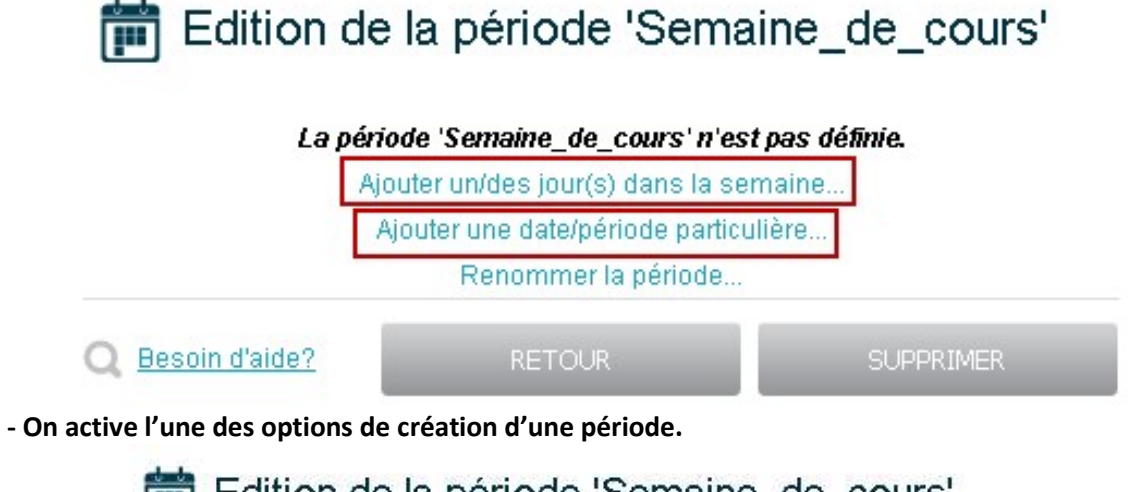

| Jours de la semaine:                          |                                                                                 |                                |
|-----------------------------------------------|---------------------------------------------------------------------------------|--------------------------------|
| 🔿 tous 💿 uniquement le(s) jour(s) suivant(s): | <ul> <li>✓ Lundi</li> <li>✓ Mardi</li> <li>Mercredi</li> <li>✓ Jeudi</li> </ul> | ✓ Vendredi ✓ Samedi □ Dimanche |
| Heures (facultatives):                        |                                                                                 |                                |
| entre 07 :50 et 18 :15                        |                                                                                 |                                |
| Besoin d'aide?                                |                                                                                 | METTRE à JOUR                  |

- On définit une ou plusieurs périodes (récurrentes ou datées).

# Edition de la période 'Semaine\_de\_cours'

| Jour/date(s)                          | Contrainte horaire     |                    |
|---------------------------------------|------------------------|--------------------|
| Lundi, Mardi, Jeudi, Vendredi, Samedi | entre 07:50 et 18:15   | Modifier           |
| et Mercredi                           | entre 07:50 et 13:15   | Modifier           |
|                                       | Ajouter un/des jour(s) | dans la semaine    |
|                                       | Ajouter une date/pé    | riode particulière |
|                                       | Renommer I             | a période          |

- On définit l'ensemble des périodes désirées.

#### Un ensemble de sites référencés (Listes noires sélectives).

Afin de pouvoir utiliser les listes noires/blanches, il est impératif de s'assurer du bon fonctionnement de la mise à jour de ces listes. Pour cela, consultez le lien 'Listes noires' de la page d'accès à l'Internet.

| <b>k</b> wartz         |                              | J.                                                   |                                          | ٠                                    | *                                   |  |  |
|------------------------|------------------------------|------------------------------------------------------|------------------------------------------|--------------------------------------|-------------------------------------|--|--|
|                        | Reseau Offisateurs           | Services                                             | Securite                                 | appons N                             | naintenance                         |  |  |
| 🜒 Accès à internet 🛛 🚽 |                              |                                                      |                                          |                                      |                                     |  |  |
| # Pare-feu             |                              |                                                      |                                          |                                      |                                     |  |  |
| Antidaya               | 😌 Mode d'accès des postes    | Profils d'accès                                      | à internet                               |                                      |                                     |  |  |
| Antivirus              | Gestion des profils          | Cliquer sur un profil pour l'éditer ou le supprimer. |                                          |                                      |                                     |  |  |
| Commun DADIUS          | 🔪 🖵 Nouveau profil de postes |                                                      | Quelque soi                              | t l'utilisateur                      |                                     |  |  |
| Serveur RADIUS         | Nouveau profil utilisateurs  | <b>Updates</b>                                       | 108 postes:                              | ~                                    | 1 régle(s)                          |  |  |
|                        |                              |                                                      | Tout autr                                | e poste                              |                                     |  |  |
| L Certificat           | Composants des règles        | admin 🔐                                              | 7 utilisateurs: \                        | /                                    | 1 règle(s)                          |  |  |
| <b>A</b>               | Périodes                     | alle eleves                                          | 829 utilisateurs                         | ~                                    | 1 règle(s)                          |  |  |
| Mots de passe KWARTZ   | Groupes de sites.            | and profs                                            | 70 utilisateurs:                         | ~                                    | 1 règle(s)                          |  |  |
|                        | C Listes noires              |                                                      |                                          |                                      |                                     |  |  |
|                        | Contraction Contraction      | Profil par défaut                                    |                                          |                                      | Définir une règle                   |  |  |
|                        | Q Besoin d'aide?             | م<br>Si aucune                                       | liquersur le nombre de<br>règle ne s'app | règles pour les moo<br>lique l'accès | <sup>lifier.</sup><br>s est refusé. |  |  |

## 

| Mise à jour des listes r | noires                   |                          | Tous              | 13 liste(s)                   | Tous              |
|--------------------------|--------------------------|--------------------------|-------------------|-------------------------------|-------------------|
| Dernier téléchargement : | le 28/11/2018            | 44 liste(s) non e(s)     | Aucun             | blanche(s)                    | Aucun             |
| Résultat :               | Mise à jour installée.   | Nom                      | Mise à<br>jour le | Nom                           | Mise à jour<br>le |
| PR                       | OPRIÉTÉS                 | Actualité dite           | 28/11/2018        | 🗌 Banques                     | 28/11/2018        |
| Mise à jour manuelle     |                          | Adulte (X)               | 28/11/2018        | Bibliothèque<br>universitaire | 28/11/2018        |
| 🗆 Forcer la mise à jour  | Mettre à jour maintenant | 🗌 Arjel                  | 28/11/2018        | Education sexuelle            | 28/11/2018        |
|                          |                          | Assemblages              | 28/11/2018        | 🗌 Emploi                      | 28/11/2018        |
|                          |                          | dangereux                |                   | Enfants                       | 28/11/2018        |
| Q Besoin d'aide?         | RETOUR                   | Associations_religieuses | 28/11/2018        | 🗌 Jeux éducatifs              | 28/11/2018        |
|                          |                          | Astrologie               | 28/11/2018        | Liste_blanche                 | 28/11/2018        |
|                          |                          | Audio/Vidéo              | 28/11/2018        | Nettoyage,<br>Antivirus, etc  | 28/11/2018        |
|                          |                          | 🗌 Bitcoin                | 28/11/2018        | Presse                        | 28/11/2018        |
|                          |                          | 🗌 Blogs                  | 28/11/2018        | ☐ Shortener                   | 28/11/2018        |
|                          |                          | 🗌 Cryptojacking          | 28/11/2018        | Telechargement de             |                   |
|                          |                          | 🗌 Cuisine                | 28/11/2018        | logiciels                     | 28/11/2018        |
|                          |                          | 🗌 Ddos                   | 28/11/2018        | Traduction                    | 28/11/2018        |
|                          |                          | Drogues                  | 28/11/2018        | 🗌 Update                      | 28/11/2018        |
|                          |                          | 🗌 Forums                 | 28/11/2018        | Supprimer le(s) liste(s) or   | álactionnáo (c)   |
|                          |                          | 🗌 Hébergement de         | 20/11/2010        | - Supprimerne(s) liste(s) se  | BIECCIONNEE(S)    |

 Le résultat du téléchargement (date du dernier téléchargement et résultat) vous permet de savoir si les mises à jour automatiques fonctionnent correctement.
 Dans la négative, utilisez le bouton 'Propriétés' afin de fixer/vérifier le paramétrage du téléchargement.

# 🐼 Mise à jour des listes noires

| Propriètés   |                                                              |
|--------------|--------------------------------------------------------------|
| Adresse:     | http://kwartz.iris-tech.com/pub/ressources/blacklists.tar.gz |
| Fréquence    | mise à jour quotidienne 🗸                                    |
| Q Besoin d'a | de? METTRE à JOUR                                            |

➡ Si vous désirez remettre en état vos listes noires/blanches, activez le bouton 'Mettre à jour maintenant' en ayant préalablement coché l'option 'Forcer la mise à jour'.

**NOTA** : il est possible de supprimer des catégories de listes noires/blanches. Dans ce cas, les catégories supprimées ne seront plus accessibles pour la création de règles d'accès.

- Un ou plusieurs groupes définis par le gestionnaire du réseau.

Cette option vous permet de personnaliser vos règles d'accès en créant des groupes de sites et/ou de ressources qui pourront être utilisés dans vos règles d'accès. Pour cela :

| kwartz                | <b>.</b>                       | <u></u>                   | *                      | ·                                                    |                                  | ٨                               |                                 | *                                  |
|-----------------------|--------------------------------|---------------------------|------------------------|------------------------------------------------------|----------------------------------|---------------------------------|---------------------------------|------------------------------------|
|                       | Keseau                         | Utilisateurs              | Service                | es <b>L</b>                                          | Securite                         | Rapports                        | N                               | laintenance                        |
| 💮 Accès à internet    |                                |                           |                        |                                                      |                                  |                                 |                                 |                                    |
| 🗰 Pare-feu            | ⊕ <sup></sup> Accès :          | à internet                |                        |                                                      |                                  |                                 |                                 |                                    |
| and the second second | 😌 Mode d'accès                 | des postes                | Prof                   | īils d'accès à                                       | à internet                       |                                 |                                 |                                    |
| Antivirus             | Gestion des profils            |                           |                        | Cliquer sur un profil pour l'éditer ou le supprimer. |                                  |                                 |                                 |                                    |
|                       | 😌 Nouveau profil de postes     |                           |                        | Quelque soit l'utilisateur                           |                                  |                                 |                                 |                                    |
| Serveur RADIUS        | Ma Nouvoou profil utilicatouro | ÷                         | Updates                | 108 postes                                           | 6                                | ×                               | 1 règle(s)                      |                                    |
|                       | Manufaction from               | Nouveau prom utilisateurs |                        | Tout autre poste                                     |                                  |                                 |                                 |                                    |
| Certificat            | Composan                       | ts des règles             | 224                    | admin                                                | 7 utilisateu                     | irs: 🗸                          |                                 | 1 règle(s)                         |
| ~                     | 💼 Périodes                     |                           | 224                    | eleves                                               | 829 utilisat                     | eurs:                           | ~                               | 1 règle(s)                         |
| Mots de passe KWARTZ  | 🔶 🛞 Groupes de s               | ites.                     | 224                    | profs                                                | 70 utilisate                     | urs: 🗸                          |                                 | 1 règle(s)                         |
|                       |                                |                           | Tout autre utilisateur |                                                      |                                  |                                 |                                 |                                    |
|                       |                                |                           | Prof                   | il par défaut                                        |                                  |                                 |                                 | Définir une règle                  |
|                       | Q Besoin d'aide                | ?                         | s                      | ہ<br>i <mark>aucune</mark>                           | iquer sur le nomb<br>règle ne s' | re de règles pou<br>applique l' | rles mod<br><mark>'accès</mark> | <sup>iffer.</sup><br>s est refusé. |

- Activez l'option 'Groupe de sites'

#### - Saisissez les domaines/adresses des sites.

### Création d'un groupe de sites

| On donne un nom explicite (ici 'Interdit').                                                                                                    |
|----------------------------------------------------------------------------------------------------|
| On ajoute les domaines :<br>Par exemple, 'geo.kaspersky.com' fera<br>référence à toutes les ressources des sites<br>ayant dans l'adresse 'geo.kaspersky.com'.<br>Cela comprend donc :<br>'dnl-01.geo.kaspersky.com',<br>'dnl-02.geo.kaspersky.com' soit<br>*.geo.kaspersky.com/*'.<br>Idem pour 'windowsupdate.com' qui<br>correspond à '* windowsupdate.com/*' |
|                                                                                                    |
| On ajoute les URL :<br>'www1.autre.fr/exemples' correspond à<br>'www1.autre.fr/exemples/*' soit toutes les<br>ressources du dossier 'exemples' du serveur<br>'www1.autre.fr'. Les autres dossiers ne sont                                                                                                    |
|                                                                                                    |

#### Pourquoi créer des groupes de sites (à autoriser ou interdire) ?

L'Internet étant en mouvement perpétuel, de nombreux sites se créent tandis que d'autres sont fermés. De ce fait, les listes noires et blanches ne peuvent pas référencer la totalité de ces sites en temps réel.

On pourra alors, après avoir consulté les rapports mentionnant les sites visités (ce rapport ne contient aucun nom d'usager) déterminer si un site doit être autorisé ou interdit et à quel public cela doit s'appliquer.

- La règle d'accès

Maintenant que nous maîtrisons la gestion des périodes, les listes prédéfinies (noires, blanches), les listes personnalisées (groupe de sites, adresses), il est donc possible de créer des règles d'accès. Nous allons voir cela au travers d'un exemple : je désire créer un profil utilisateur pour les élèves de 3ème.

Le tableau ci-dessous illustre les diverses règles d'accès pour ces usagers durant la période 'Semaine' :

| Consignes        | Ressources                                                                |
|------------------|---------------------------------------------------------------------------|
| 1 - Interdiction | Ensemble des sites du groupe 'Interdit'.                                  |
| 2 - Interdiction | Ensemble des catégories des listes noires sauf : astrologie, Audio/video, |
|                  | Blogs, Cuisine et Sports.                                                 |
| 3 - Autorisation | Ensemble des sites du groupe 'Autorisé'.                                  |
| 4 - Autorisation | De tous les autres sites.                                                 |

## Edition d'un profil d'accès

| Nom: | Eleves_ | _3eme        |        |
|------|---------|--------------|--------|
|      |         | Ajoutor la i | profil |
|      |         | Ajouterile ( | prom   |

- Donner un nom au profil puis l'ajouter.

## Règle(s) d'accès du profil 'Eleves\_3eme'

| Gestion des règles |        | Aucune règle définie |
|--------------------|--------|----------------------|
| Ajouter une régle  | е 🗸 ОК |                      |
| Q Besoin d'aide?   | RETOUR |                      |

- Fixer la période d'application du profil puis activer le bouton « OK ».

| Interdire l'accès 🧹                            | pendant la période 'Semaine'           | vers les sites suivant(s):           |
|------------------------------------------------|----------------------------------------|--------------------------------------|
| 😵 Groupes de sites :                           | /                                      | Tous Aucun                           |
| ☐ MAJ_interdits ☐ autoris<br>☐ Proxy ☑ interdi | se 🔲 liste_noire_college               |                                      |
| 🥏 Listes blanches :                            |                                        | Tous Aucun                           |
| Banques                                        | Jeux éducatifs 🛛 Tele                  | chargement de logiciels              |
| Bibliothèque universitaire                     | Liste blanche                          | duction                              |
| Education sexuelle                             | 🗌 Nettoyage, Antivirus, etc 🗌 Upo      | late                                 |
| Emploi                                         | Presse                                 |                                      |
| Enfants                                        |                                        |                                      |
| 🙆 Listes noires :                              |                                        | Tous Aucun                           |
| 🗹 Actualité dite "people"                      | Informations financieres, bourse       | Rencontres                           |
| Adulte (X)                                     | 🗹 Jeux                                 | 🔽 Reseaux sociaux                    |
| 🗹 Arjel                                        | Jeux d'argent                          | Secte                                |
| 🗹 Assemblages dangereux                        |                                        | Sites contenant des sections adultes |
| Associations_religieuses                       | Logielels piratés                      | Sites qui ont changé de contenu      |
| Astrologie                                     | Malware                                | Special                              |
| Audio/vidéo                                    | Manga                                  | Sports                               |
| Bitcoin                                        | 🗹 Marketing très special               | Surf anonyme                         |
| 🗌 Blogs 🚩                                      | 🗹 Messagerie Web                       | 🗹 Surf anonyme (moyen)               |
| Cryptojacking                                  | 🗹 Phishing, pièges bancaires, ou autre | s 🗹 Surf anonyme (strict)            |
| Cuisine                                        | 🗹 Piratage informatique                | 🗹 Tchat                              |
| 🗹 Ddos                                         | Prise de controle                      | 🗹 Triche, antisèche                  |
| 🗹 Drogues                                      | Provocation                            | 🗹 Téléphonie mobile                  |
| 🗹 Forums                                       | 🗹 Publicité                            | 🗹 Vente et achat en ligne            |
| Hébergement de fichiers                        | Radio internet                         | Sites accédés par leur adresse IP    |

- Paramétrer les interdictions pour les consignes 1 et 2 puis activer le bouton « Mettre à jour ». Je vais maintenant paramétrer les autorisations de la consigne 3.

# Règle(s) d'accès du profil 'Eleves\_3eme'

| Gestion des règles         |             | Aucune règle définie |
|----------------------------|-------------|----------------------|
| Ajouter une régle          |             |                      |
| pendant la période: 🗸 Sema | aine 🗸 🛛 OK |                      |
| Q Besoin d'aide?           | RETOUR      |                      |

- Fixer la période désirée puis créer la règle.

m<sup>♠</sup> Création d'une règle d'accès pour le profil 'Eleves\_3eme'

| Autoriser l'accès                                      | e 'Semaine' |
|--------------------------------------------------------|-------------|
| 😚 Groupes de sites :                                   | Tous Aucun  |
| MAJ_interdits 🔽 autorise <del> lists_nsire_solle</del> | ge          |

- Autoriser les accès au groupe de sites 'autorisé' durant la période 'Semaine'.

**NOTE** concernant l'application des règles :

- Les règles sont appliquées de manière séquentielle de haut en bas.
- Lorsqu'une règle peut être appliquée (autorisation ou interdiction), elle est appliquée et les règles suivantes ne sont pas consultées.

|         | Pendant la pé | ériode 'Semaine'                        | Supprimer ces règles |
|---------|---------------|-----------------------------------------|----------------------|
| 1       | Accès         | Vers                                    |                      |
| $\odot$ | 🚫 interdit    | Actualité dite "people" 🗸 🗸             | Supprimer   Editer   |
| î       | 🐞 autorisé    | autorise                                | Supprimer   Editer   |
| 2       | 🦉 🍊 L'accès : | aux autres sites est implicitement auto | orisé.               |

 A l'aide des boutons fléchés, je vais inverser les règles d'interdiction et d'autorisation car dans mon cas le groupe 'Autorisé' contient une ressource figurant dans les listes noires.
 Si cela n'était pas le cas, la règle « Autorisé » n'aurait aucune raison d'être car elle est comprise dans la règle implicite.

|            |   | Pendant la pé | ériode 'Semaine'                        | Supprimer ces règles. |
|------------|---|---------------|-----------------------------------------|-----------------------|
|            |   | Accès         | Vers                                    |                       |
| $\bigcirc$ |   | 🍝 autorisé    | autorise                                | Supprimer   Editer    |
|            | 0 | 🚫 interdit    | Actualité dite "people" 🗸 🗸             | Supprimer   Editer    |
|            |   | 🙆 L'accès a   | aux autres sites est implicitement auto | orisé.                |

⇒ Les deux règles seront interprétées de la manière suivante :

#### // Vérification de la période

- SI la contrainte sur la période est vérifiée ALORS
  - // Nous sommes en 'Semaine'
  - SI la ressource demandée fait partie des sites autorisés ALORS
    - La ressource est autorisée et les autres règles ne sont pas consultées.

#### SINON

- // La ressource ne fait pas partie des sites autorisés
- SI la ressource fait partie des sites interdits ALORS
- Le ressource est refusée, un message explicite sera envoyé à l'usager.

#### SINON

- La ressource ne fait pas partie des sites interdits. Les règles suivantes sont consultées. S'il n'existe pas de règle alors la règle finale est appliquée.
- Ici : « L'accès aux autres sites est implicitement autorisé ».

#### FIN

## FIN

#### SINON

// Nous ne sommes pas en 'Semaine'.

On consulte les règles suivantes (si elles existent). Dans le cas contraire, l'accès est refusé. FIN

- Je vais affecter les usagers.

| Profils d'accès à int | ernet                                      |                   |
|-----------------------|--------------------------------------------|-------------------|
| Cliquer               | r sur un profil pour l'éditer ou le suppri | ime <i>r</i> .    |
|                       | Aucun profil de poste défini.              |                   |
|                       | profil(s) utilisateurs défini(s)           |                   |
| Eleves_3gme           | Aucun utilisateur                          | 2 règle(s)        |
| Eleves_4e             | 125 utilisateurs: 🔍                        | 1 règle(s)        |
| Eleves_5e             | 131 utilisateurs: 🔍                        | 1 règle(s)        |
| Heves_6e              | 135 utilisateurs: 🔍 🗸                      | 1 règle(s)        |
| autres                | 2 utilisateurs; 🗸                          | 1 régle(s)        |
| the profs             | 80 utilisateurs: 🔍 🗸                       | 2 règle(s)        |
|                       | Tout autre utilisateur                     |                   |
| Profil par défaut     |                                            | Définir une règle |

Cliquer sur le nombre de règles pour les modifier.

Si aucune règle ne s'applique l'accès est refusé.

- J'active le lien concernant le profil.

## Edition d'un profil d'accès

| Nom:              | Eleves_3eme |           |             |
|-------------------|-------------|-----------|-------------|
|                   | Renommer    | SUPPRIMER |             |
| aucun utilisateur |             |           | Ajouter "Jr |

- J'active le bouton « Ajouter... ».

## Ajout d'utilisateurs au profil d'accès Eleves\_3eme

| othisatours. |                     |
|--------------|---------------------|
|              | Sélectionner<br>راس |
|              |                     |
| 5 T          | 38 <u>.</u>         |

#### - J'active le bouton « Sélectionner... ».

|         | Recherche                          | ^   |   | 38 utili | sateur(s) sélectionné | s) |
|---------|------------------------------------|-----|---|----------|-----------------------|----|
| compte: |                                    |     | 1 | B        |                       |    |
| Parmi   | tous les utilisateurs              | ~   | 1 | B        |                       |    |
|         | Chercher                           |     | 1 | В        |                       |    |
|         | ABCDFGHIKLMNPQSVW                  | - 1 | 1 | с        |                       |    |
| 27 cor  | nptes trouvés                      | _   | 1 | с        |                       | e  |
| A       | 🛓 A                                |     | 1 | с        |                       |    |
| В       | 1 B                                |     | 1 | G        |                       |    |
| 1       | <b>1</b> в                         |     | 1 | L.       |                       |    |
|         | <u>а</u> в                         |     | 1 | P        |                       |    |
|         | 🛓 в                                |     | 1 | R        |                       |    |
| С       | 🛓 c                                |     | 1 | R        |                       |    |
| D       | L D                                |     | 1 | A        |                       |    |
| F       | E FI                               |     | 1 | в        |                       |    |
| G       | <b>1</b> o                         |     | 1 | B        |                       |    |
|         | 1 0                                |     | 1 | в        |                       |    |
|         | I G                                |     | 1 | в        |                       |    |
| н       | Т н                                |     | 1 | с        |                       |    |
|         |                                    |     | 1 | D        |                       |    |
| K       | с и к                              |     | 1 | F        |                       |    |
|         | <b>•</b> •                         |     | 1 | G        |                       |    |
|         | <b>•</b> 1                         |     | 1 | G        |                       |    |
|         |                                    |     |   |          |                       |    |
|         | Ajouter les utilisateurs affiches, |     |   |          | Vider la sélection    |    |
|         |                                    |     |   |          | Annuler               |    |

- Je sélectionne les usagers et j'active le bouton « OK ».

# Ajout d'utilisateurs au profil d'accès Eleves\_3eme

| Profil :             | Eleves_3eme |          |                        |
|----------------------|-------------|----------|------------------------|
| Utilisateurs :       | B<br>B      | <u>^</u> | Sélectionner           |
|                      |             | *        |                        |
| Q <u>Besoin d'ai</u> | de?         | ANNULER  | AJOUTER LES UTUSATEURS |

- La liste des usagers s'affiche. J'active le bouton « Ajouter les utilisateurs'.

#### Edition d'un profil d'accès

| Nom:              | Eleves_3eme                       |               |
|-------------------|-----------------------------------|---------------|
|                   | Renommer SUPPRI                   | MER           |
| 38 utilisateur(s) | Tous Aucun                        | Ajouter       |
|                   | В                                 | D B           |
| D B               | в                                 | D B           |
| В                 | B                                 | C c           |
| □ c               | C C                               | C c           |
|                   | F                                 | G             |
| •                 | •                                 | G             |
| Пн                | 41 🗔                              |               |
|                   |                                   | <b></b>       |
| □ M               | l M                               | □ M           |
| □ M               | <u> </u>                          | - P.          |
| P                 | □ a                               | □ R           |
| □ R               | s                                 |               |
|                   | <b></b> w                         |               |
| 2                 | Supprimer le(s) utilisateur(s) so | électionné(s) |
| Besoin d'aide?    |                                   | errolle       |

⇒ Les usagers sont ajoutés au profil d'accès.

| Clique            | er sur un profil pour l'éditer ou le suj | oprimer.          |
|-------------------|------------------------------------------|-------------------|
|                   | Aucun profil de poste défini.            |                   |
|                   | profil(s) utilisateurs défini(s)         |                   |
| Eleves_3eme       | 38 utilisateurs: 🔍                       | 2 règle(s)        |
| Eleves_4e         | 125 utilisateurs: 🔍                      | 1 règle(s)        |
| Eleves_6e         | 131 utilisateurs: 🔍                      | 1 règle(s)        |
| Eleves_6e         | 135 utilisateurs: 🔍 🧹                    | 1 règle(s)        |
| utres             | 2 utilisateurs: 🗸                        | 1 règle(s)        |
| 😃 profs           | 80 utilisateurs: 🔍 🗸                     | 2 règle(s)        |
|                   | Tout autre utilisateur                   |                   |
| Profil par défaut |                                          | Définir une règle |

Si aucune règle ne s'applique l'accès est refusé.

➡ Le profil d'accès s'affiche et indique le nombre d'usagers concernés par les 2 règles définies précédemment.

#### NOTA :

Un usager ne peut pas faire partie de plusieurs profils.

Si un usager ne fait partie d'aucun profil alors :

- On lui applique le profil par défaut s'il existe (ce n'est pas le cas dans la vue ci-dessus).
- Si le profil par défaut n'est pas défini alors l'accès à la ressource est refusé.

Lors de la création de profils, il faut prendre garde de :

- Ne pas créer des règles qui ne seront jamais appliquées.
- Suivant le cas, placer les règles d'autorisations avant les règles d'interdictions : cas de sites à autoriser figurant dans une catégorie des listes noires par exemple.